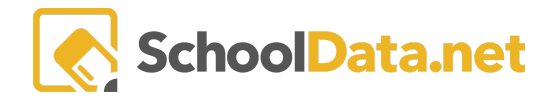

## **Evaluation Performance Level Counts by Criterion**

This chart is located in the Charts Application. See Chart Guide for more information.

This chart displays the counts of each performance level, in each criterion, for the selected evaluation task template.

Ideas for Use:

- Calibration amongst principals of evidence they seek and how they score each sub-criterion.
- Celebrate the staff's strengths and/or identify positive growth from target Professional Development.
- It is potentially identifying areas where we could **focus on professional development**, either due to lower or inflated ratings in certain areas.

Log into SchoolData.net at [yourdistirct].schooldata.net/v2/Chart-manager with your SchoolData.net username and password.

Click Create New Chart on the left navigation panel to access the Chart.

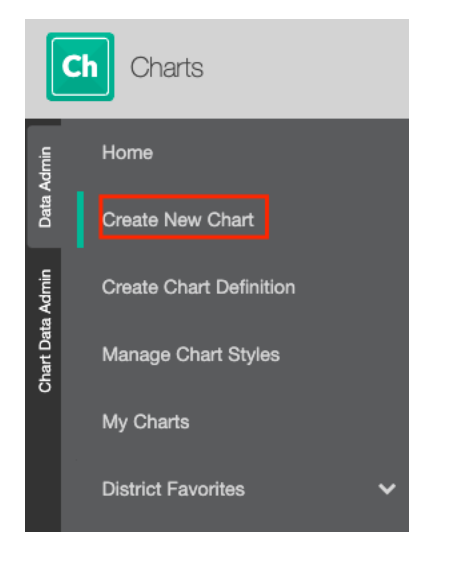

Click the Browse Category button under **By Purpose > View > Evaluations > Evaluation Performance Levle Counts by Criterion.** 

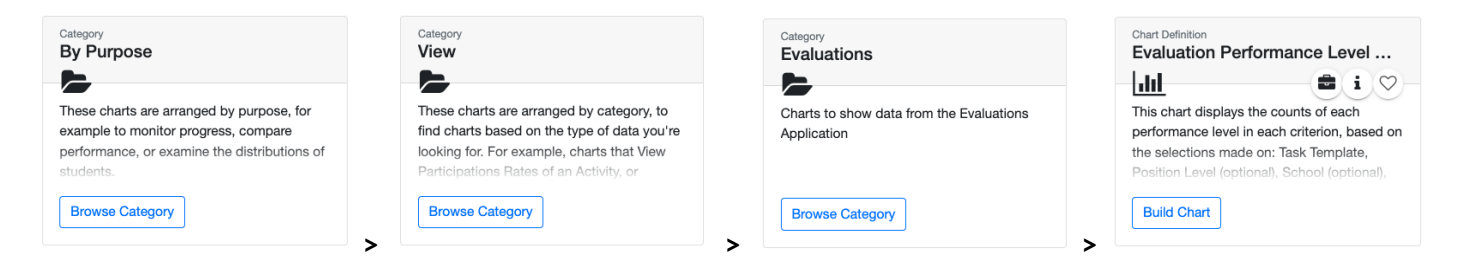

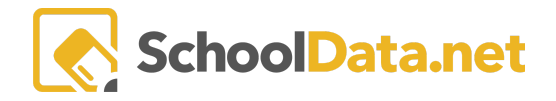

Under Evaluations Template, click **Build Chart** and choose an **Evaluation Template** (i.e., observation), **Evaluated Position Level** (i.e., Teacher Comprehensive), **School** (optional), and **School Year** (i.e., current). Click **Render Chart**.

A / By Purpose ▼ / View ▼ / Evaluations ▼

Evaluation Performance Level Counts by Criterion

| Please Make a Selection for All Required Fields        |                                                                                                |
|--------------------------------------------------------|------------------------------------------------------------------------------------------------|
| Evaluation Template (optional) Select T: Observation × | Evaluated Position Level (optional)       Select         Teacher (ended2017) - Comprehensive X |
| School (optional) Select - Cedar River Elementary ×    | School Year (optional) Select -                                                                |

Once the chart has been **rendered**, you can **save** it or **download** it. If saved, the charts and their selection will be available in the **My Charts** on the left panel of the **Charts Application**.

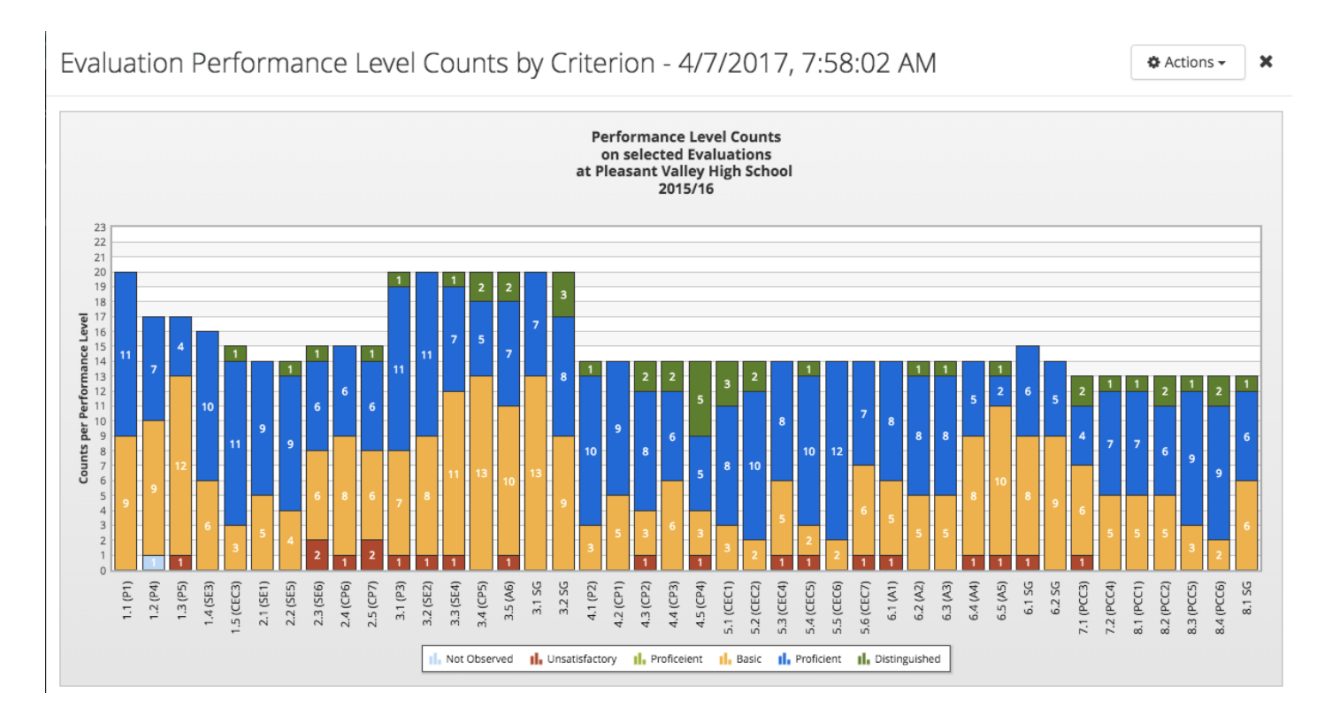

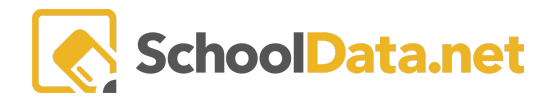

🌣 Actions 🗸

Save & Name View Configuration Settings

Download

JPEG

PDF Portrait

PDF Landscape

PNG